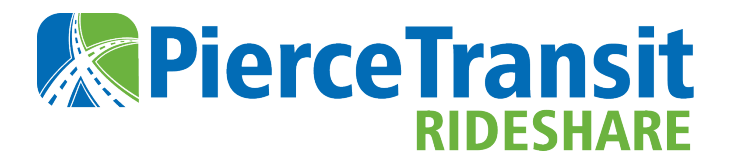

## **AUTO PAY GUIDE**

Thank you for your interest in setting up automatic payments with Pierce Transit Rideshare. Please follow the steps below to get started.

If you have any questions, please contact us at <u>Rideshare@PierceTransit.org</u> or 253-581-8000 (option 3, then 2).

### STEP 1

Sign in at <u>Rideshare.PierceTransit.org</u> using your account email and password. Click **My** Account at the top of the screen and then select **Payment Settings**.

| We now have an app! Look for "Pierce Transit Rideshare" in Google Play or the Apple Store. |              |               |            |            | My Account |                   |                   |
|--------------------------------------------------------------------------------------------|--------------|---------------|------------|------------|------------|-------------------|-------------------|
| Repierce Transit                                                                           | SWITCH ROLES | COMMUTE MATCH | MY ACCOUNT | CONTACT US | HELP       | IVIY AC           | count             |
| RIDESHARE                                                                                  |              |               |            |            |            |                   | ቀያቀ               |
|                                                                                            | We           | elcome to You | ur Ridesh  | are Dasht  | board      | Commuter Profile  | Commute Details   |
|                                                                                            |              |               |            |            |            | Match Alerts      | Request List      |
|                                                                                            |              |               |            |            |            | Vannool Arreement | Withdrawal Notice |
|                                                                                            |              |               |            |            |            | Make a Payment    | Payment Settings  |
|                                                                                            |              |               |            |            |            | Payment History   | Change Password   |

## STEP 2

Select Add new payment method on the Manage Payment Methods screen.

# Manage Payment Methods

Use the options below to add, remove, edit, and delete payment methods. You may then select from your saved payment methods when making a fare payment.

No payment methods have been saved

Add new payment method

If you enable automatic payments your monthly payment will automatically be processed using your default payment method. Payments will be processed on or after the 1st of every month.

Disable Automatic Payments

#### **STEP 3**

Enter your credit card information and click SAVE.

Another screen will appear confirming your information has been saved. Click **Continue**.

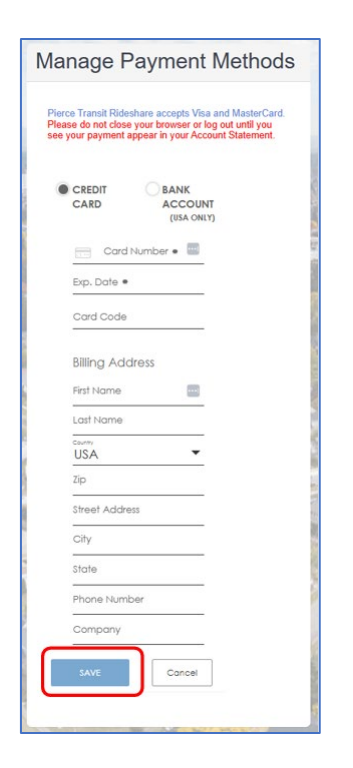

### **STEP 4**

Select Make Default option next to the credit card information you just entered and then select Enable Automatic Payments.

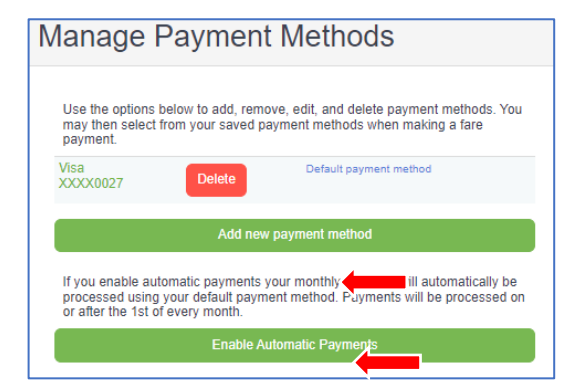

#### **STEP 5**

Once you select **Enable Automatic Payments**. You will see the following message confirming automatic payments were successfully enabled. You can **disable automatic payments** and **delete** saved payment information at any time.

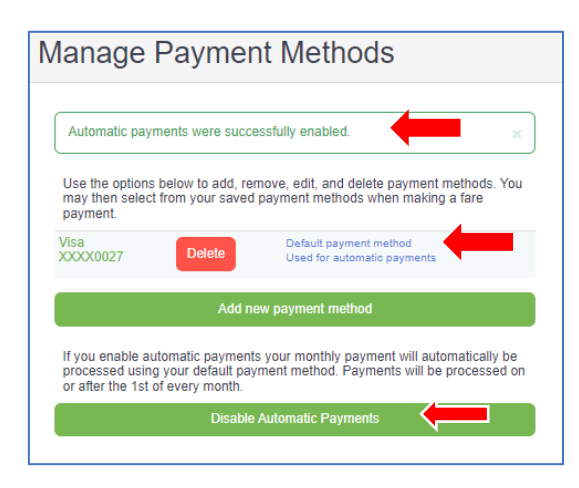

Automatic payments are charged to your automatic payment enabled credit card on the first of the month. Automatic payments are noted on your monthly statement.

| Previous Balance:                              |                                            |       | \$102.60  |
|------------------------------------------------|--------------------------------------------|-------|-----------|
| Monthly Fare                                   |                                            |       | \$93.00   |
|                                                | Schedule Type                              | 5     |           |
|                                                | Number of Participants (including driver)  | 7     |           |
|                                                | Round Trip Fare Miles                      | 40.62 |           |
| Debits/Credits                                 |                                            |       |           |
| RidePro Account Payment - Automatic for 7/2021 | 7/9/2021 3:52 PM Automated account payment |       | -\$195.60 |
| Current Payment Due (No Payment Due):          |                                            |       | \$0.00    |

Thank you for setting up auto pay! If you have any questions, please contact us at <u>Rideshare@PierceTransit.org</u> or 253-581-8000 (option 3, then 2).